# Microsoft Team Student Instructions

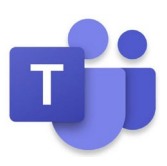

# Contents

| Login to Microsoft Teams Online1            | l |
|---------------------------------------------|---|
| Install Microsoft Teams Desktop Client      | 2 |
| School Laptop or Desktop                    | 2 |
| Personal Laptop or Desktop                  | 2 |
| Mobile Devices                              | 2 |
| Meetings                                    | 3 |
| Join a Meeting                              | 3 |
| Using Meeting Reminder                      | 3 |
| Using School Email                          | 3 |
| Links                                       | 3 |
| Troubleshooting                             | 3 |
| Don't know your login or login doesn't work | 3 |
| Your password has expired                   | ł |
| Microphone Problems                         | ł |
| Speaker Problems                            | ł |
| Camera Problems                             | ł |

# Login to Microsoft Teams Online

- Open a web browser and visit teams.microsoft.com
- Enter your full @schools email address (e.g. <u>John.Smith123@schools.sa.edu.au</u>) and click **Next** to login to Microsoft Teams
- (If you don't know your login or it doesn't work refer to Troubleshooting section on page 2)
- If you have not already been authenticated, you will be redirected to the EdPass Login Page
- If you see the following page select EdPass Portal (@schools.sa.edu.au login) and click Continue

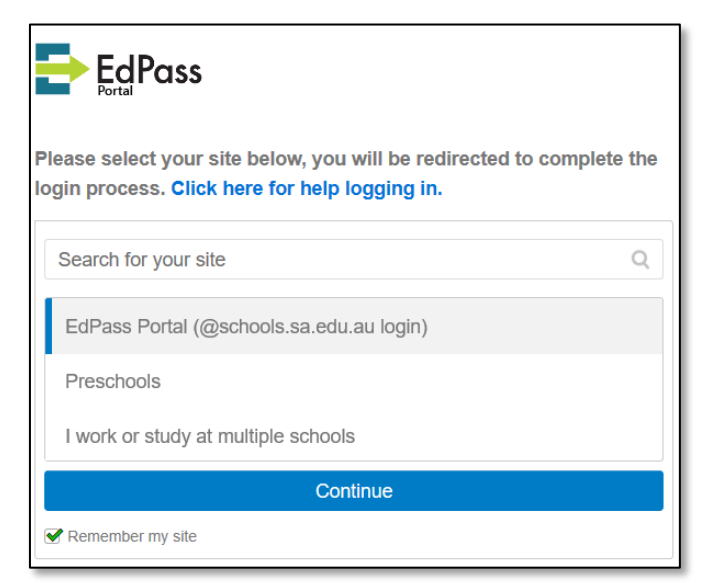

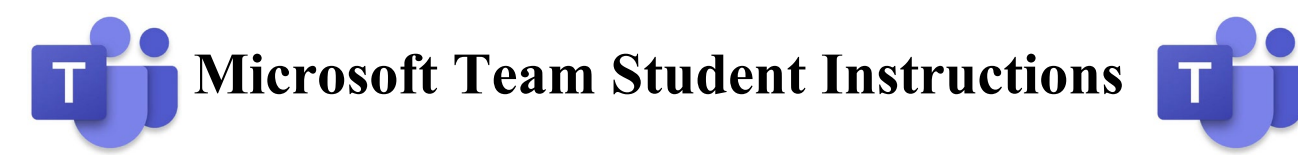

• Select Trouble logging in? then select Log in with your @schools.sa.edu.au account

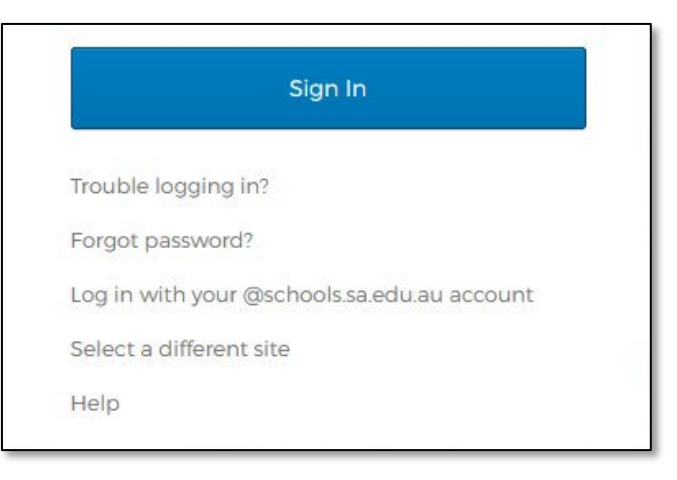

- Enter your @schools email address and password then click Sign In
- Once authenticated, you will be logged into Microsoft Teams

|                               | Microsoft Teams             | Ľ   |        | Search |
|-------------------------------|-----------------------------|-----|--------|--------|
| Activity                      | Teams                       |     |        |        |
| E<br>Chat                     | Your teams                  |     |        |        |
| eams                          |                             |     |        |        |
| assignments                   | т                           |     | 23     |        |
| Calendar<br>Galendar<br>Files | Innovative Technolog<br>PLC | ies | SATech |        |
|                               |                             |     |        |        |

# **Install Microsoft Teams Desktop Client**

## School Laptop or Desktop

- Open the shortcut at Start Menu > Microsoft Office > Microsoft Teams
- Use the same login details as above
- Microsoft Teams will start automatically each time you start your computer

#### Personal Laptop or Desktop

- Login to Microsoft Teams online using the instructions above
- Click the Download desktop app at the bottom left of the page

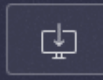

- Install the program and use the same login details as above
- Microsoft Teams will start automatically each time you start your computer

#### Mobile Devices

- Install the Microsoft Teams app from the Google Play Store or Apple App Store
- Login to Microsoft Teams online using the instructions above

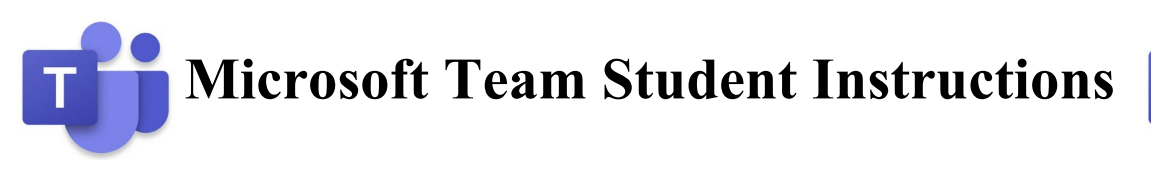

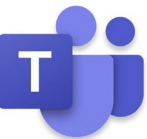

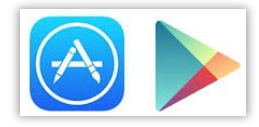

# Meetings

### Join a Meeting

Using Meeting Reminder

- Login to school email using Outlook 2019 or by going to webaccess.msc.sa.edu.au
- If you get a reminder about the meeting double click the latest meeting reminder

| 1 Reminder(s)      Stage 1 Maths Friday Lesson 3 300 PM Friday, 3 April 2020 | × Reminders 1                                                      |                  |
|------------------------------------------------------------------------------|--------------------------------------------------------------------|------------------|
| Microsoft Teams Meeting  Stage 1 Maths Friday Lesson 3 5 minutes             | Stage 1 Maths Friday Less<br>15:00 - 15:30 Microsoft Teams Meeting | 6 Min<br>Overdue |
|                                                                              | Dismiss all                                                        | Dismiss          |
| Click Snooze to be reminded in:           5 minutes         \$nooze          | miss<br>1855 AU                                                    | Snooze           |

- If you don't see the reminder automatically click on the A at the top right and double click the latest meeting reminder
- Click on the link under the Join Microsoft Teams Meeting
- Click Open Microsoft Teams button on the message that shows up in the browser
- If you have not installed the Microsoft Teams client follow the instructions above
- Click the Join now button

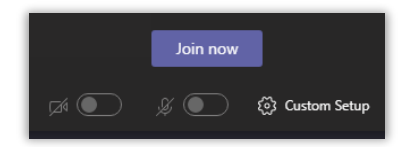

#### Using School Email

- Open your school email by going to webaccess.msc.sa.edu.au
- Login with your username and password
- Find and open the Microsoft Teams meeting email
- Click on the link under the Join Microsoft Teams Meeting
- Click **Open Microsoft Teams** button on the message that shows up in the browser
- If you have not installed the Microsoft Teams client follow the instructions above
- Click the **Join now** button

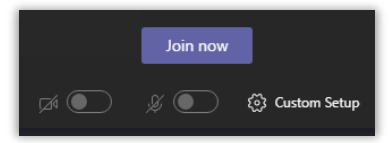

# Links

• <u>Remote learning with Office 365 for students (Website)</u>

# Troubleshooting

#### Don't know your login or login doesn't work

 Send an email to <u>helpdesk@msc.sa.edu.au</u> with the following details Subject: @schools Login
 Body: Firstname Surname

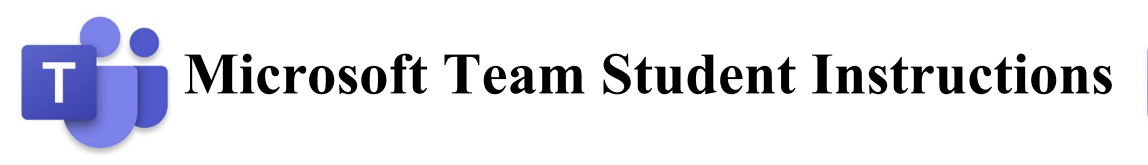

Student ID (eg. 190123 from your Time Table or Student ID card) Description of the problem

- We will reply to the email with your current @schools username and password
- Try to Login to Microsoft Teams Online again and let us know if it still doesn't work •

## Your password has expired

- Click the Change your password link
- Enter your current username and password then click OK button
- Enter your new password and confirm new password
- Click Change Password button
- Click **OK** button
- Try the Login to Microsoft Teams Online steps again

## **Microphone Problems**

Solution 1

• If you are using a desktop computer, make sure that you have a microphone connected Solution 2

• Make sure that the microphone icon is not muted in the Meeting toolbar

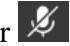

Solution 3

- When you have joined the Meeting click the **....** option then select **Show device settings**
- Select Custom Setup in the selection box under Audio devices
- Make sure that the right device is selected in the Microphone selection box

# **Speaker Problems**

Solution 1

• If you are using a desktop computer, make sure that you have a speaker connected Solution 2

• Make sure that your sound is not muted

Solution 3

- When you have joined the Meeting click the **....** option then select **Show device settings**
- Select Custom Setup in the selection box under Audio devices
- Make sure that the right device is selected in the **Speaker** selection box
- Check the Speaker volume level is high enough •

## **Camera Problems**

Solution 1

• If you are using a desktop computer, make sure that you have a camera connected Solution 2

• Make sure that your camera is enabled if it has a physical switch to disable the camera

Solution 3

• Make sure that the camera icon is not disabled in the Meeting toolbar

Solution 4

- When you have joined the Meeting click the **....** option then select **Show device settings**
- Make sure that the right device is selected in the **Camera** selection box